# <u>illtecom</u>

Добро пожаловать в Интернет!

# Инструкция по применению

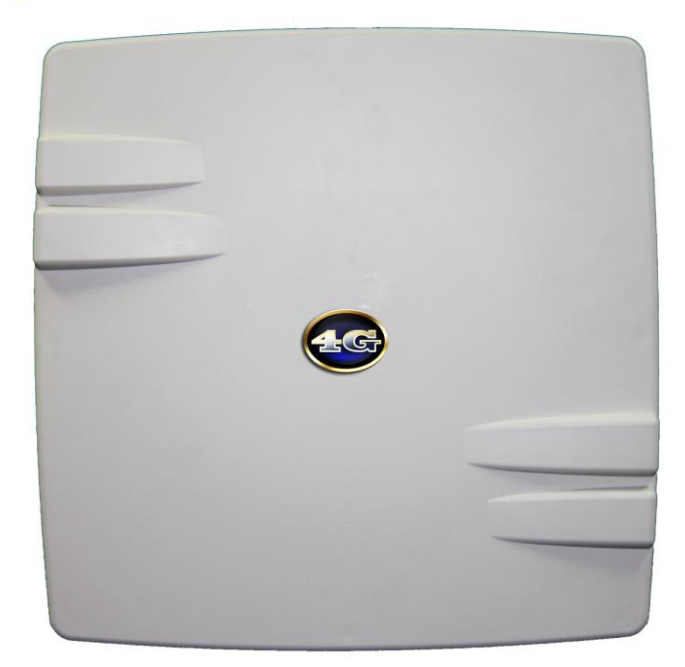

УЛИЧНЫЙ УСИЛИТЕЛЬ СИГНАЛА 3G/4G LTE С ИНТЕГРИРОВАННОЙ ТОЧКОЙ ДОСТУПА Wi-Fi 801.11 b/g/n

WWW.LTECOM.RU

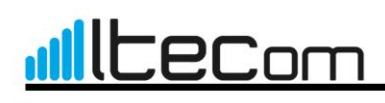

# 1

знакомство с LteCom

Что такое LteCom?

LteCom – это новое поколение усилителей сигнала сотового оператора для стабильного приема мобильного интернета. С LteCom вы сможете не только без проблем пользоваться мобильным интернетом, но и организовать Wifi-сеть у себя в доме и на участке.

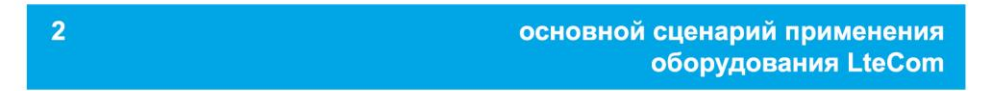

#### На рисунке ниже показан пример сети, построенной на базе усилителя LteCom

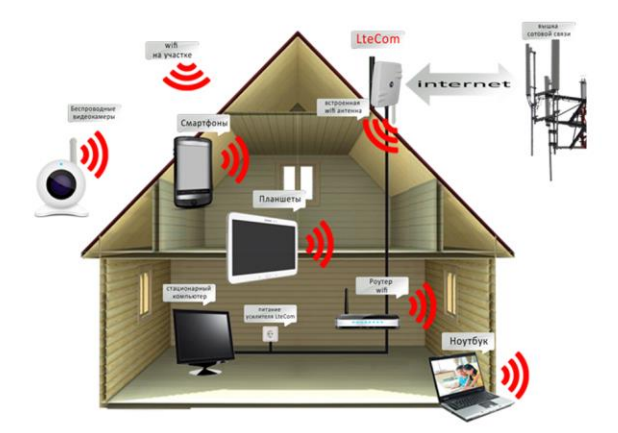

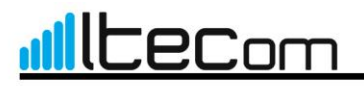

## 3

#### комплектация

Перед началом установки устройства проверьте комплектацию по данному списку.

- 1. Усилитель сигнала с поддержкой стандарта 3G/4G
- 2. Блок питания и инжектор РОЕ
- 3. Витая пара 20 метров
- 4. Крепежно-поворотное устройство (КПУ)
- 5. Переходник для MicroSim карты
- 6. Паспорт изделия

# 4 КОНСТРУКЦИЯ УСТРОЙСТВА Устройство LteCom состоит из наружного блока уличного исполнения. Связь внешнего блока с компьютером осуществляется через Ethernet-кабель, по нему же внешний блок получает электропитание. Полазъем для подключения Sim-карты В а ж н о ! Не заменяйте Sim-карту при включенном устройстве. рис. 1

#### 2. Разъем POE – Ethernet

Разъем для подключения адаптера питания из комплекта поставки устройства и для подключения компьютеров и других сетевых устройств. Используйте 4-парный кабель UTP CAT5 или выше, длинной не более 50 метров.

3. Устройство LteCom во всепогодном исполнении

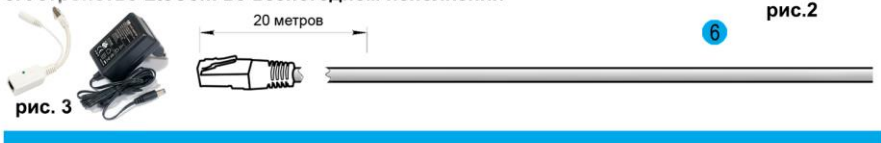

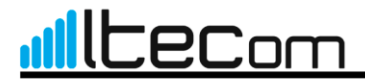

#### 5

#### Подключение и настройка

Для установки устройства LteCom вам дополнительно понадобятся:

1. SIM-карта оператора связи;

2. кабель 4-парный категории САТ5 или выше, обжатый с обоих концов разъемами 8Р8С по стандарту T568В

 гаечный ключ (10 мм) для установки внешнего блока и заземляющего кабеля::

4. стеновой кронштейн для спутниковых антенн (диаметр трубы — от 30 мм до 50 мм).

#### Установка SIM-карты во внешний блок устройства.

В а ж н о ! Не заменяйте и не устанавливайте Sim-карту при включенном устройстве.

Выкрутите крышку, поворачивая ее против часовой стрелки. Вставьте SIM-карту в слот, как показано на рис. 4. Если вы используете MicroSim-карту то воспользуйтесь входящим в состав комплектации переходником, как показано на рис. 5. После установки SIM-карты аккуратно закрутите крышку обратно.

Для моделей LteCom 4GE18D, LteCom 4GE23, подсоедините 4-парный кабель Ethernet к разъему «РоЕ» на блокt питания. Соедините разъемы LAN блока питания и разъем LAN компьютера

Подключите адаптер питания к исправной электрической розетке. В течении нескольких минут модем загрузится и будет готов к работе.

Устройства LteCom оборудованы направленной антенной, поэтому необходимо, чтобы внешний блок устройства был расположен вертикально (разъемами вниз), а его фронтальная часть была направлена в сторону ближайшей базовой станции оператора связи.

Располагайте внешний блок так, чтобы между ним и антеннами базовой станции оператора связи было как можно меньше препятствий.

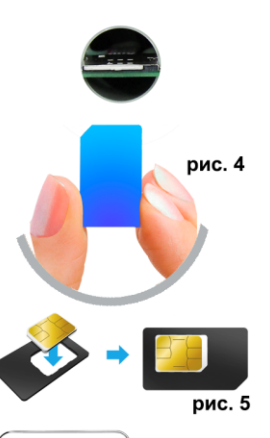

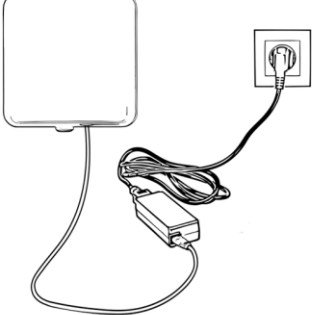

# <u>illtecom</u>

#### Добро пожаловать в Интернет!

#### 5

#### Подключение и настройка

Устройство LteCom можно установить на фасаде дома, на антенной мачте или на стеновом кронштейне.

Установите крепление на антенну, совместите четыре отверстия крепления с отверстиями на обратной стороне блока и вкрутите в отверстие 4 болта, входящие в комплект поставки рис.7

Устройство оснащено грозозащитой, обязательно заземляйте наружный блок LteCom.

Совместите клемму на заземляющем кабеле (приобретается отдельно) с отверстием на задней панели внешнего блока и закрепите кабель винтом, как показано на рис.6.

Обхватите U-образным болтом трубу, на которую планируете установить внешний блок. Вставьте резьбовую часть U-образного хомута в отверстия опоры крепления. Для установки под углом используйте отверстия, расположенные на прямой части крепления.

Накрутите гайки из комплекта поставки на U-образный хомут и затяните их гаечным ключом рис. 7.

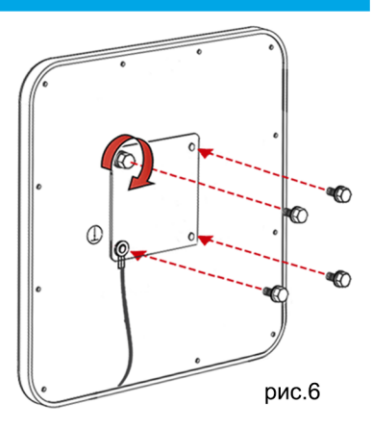

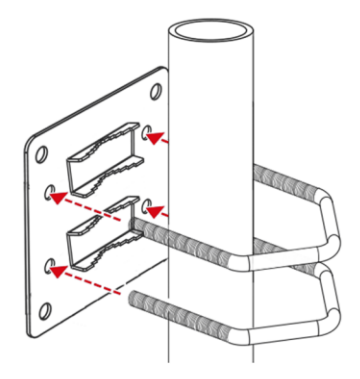

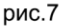

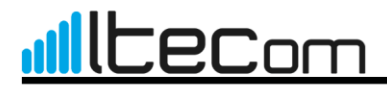

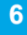

## БЫСТРАЯ НАСТРОЙКА

Подключение к Интернету

Настройка параметров сети компьютера на примере OC «Windows 7».

Откройте Панель управления  $\rightarrow$  Сеть и Интернет  $\rightarrow$  Центр управления сетями и общим доступом.

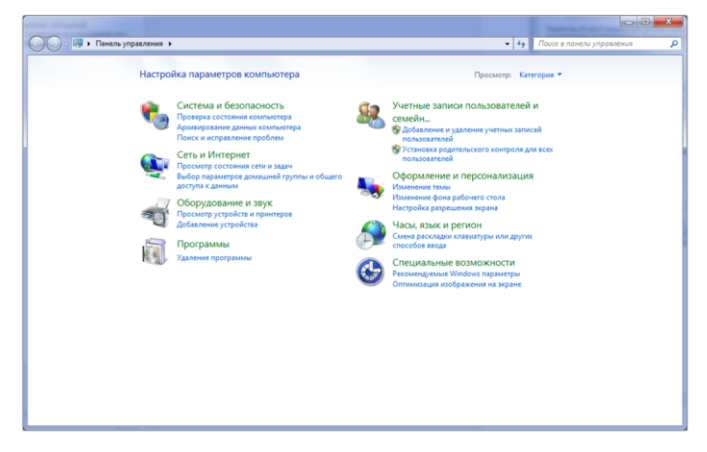

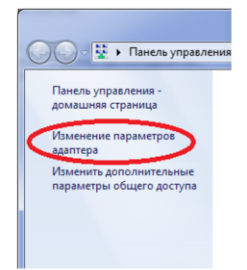

В левом меню выберите пункт «Изменение параметров адаптера».

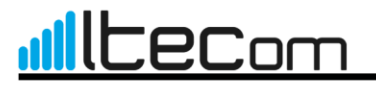

6

#### Добро пожаловать в Интернет!

## БЫСТРАЯ НАСТРОЙКА

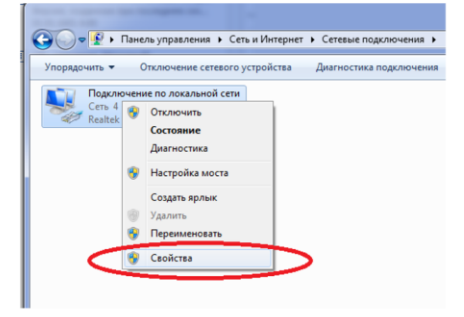

Нажмите на сетевом подключении правой кнопкой мыши и выберите пункт «Свойства».

| Подключение через:                                        |                                                   |                                  |       |
|-----------------------------------------------------------|---------------------------------------------------|----------------------------------|-------|
| Realtek PCIe GI                                           | BE Family Controller                              |                                  |       |
|                                                           |                                                   | Настроит                         | њ     |
| Отмеченные компоне                                        | енты используютс                                  | я этим подключен                 | нием  |
| 🗹 🅂 Клиент для с                                          | сетей Microsoft                                   |                                  |       |
| 🗆 🚚 Kaspersky An                                          | ti-Virus NDIS 6 Filte                             | r                                |       |
| 🗹 📙 Планировщи                                            | к пакетов QoS                                     |                                  |       |
| 🗹 📙 Служба дост                                           | упа к файлам и пр                                 | интерам сетей М                  | icro  |
| Протокол Ин                                               | тернета версии 6                                  | (TCP/IPv6)                       |       |
| 🗹 📥 Протокол Ин                                           | тернета версии 4                                  | (TCP/IPv4)                       |       |
| Драйвер в/в                                               | тополога каналы                                   | юго уровня                       |       |
| 🗹 📥 Ответчик обн                                          | наружения тополо                                  | гии канального ур                | DOBH: |
| Установить                                                | <u>У</u> далить                                   | Свойства                         | а     |
| Описание                                                  |                                                   |                                  | -     |
| Протокол TCP/IP -<br>сетей, обеспечива<br>взаимодействующ | стандартный про<br>ющий связь межд<br>ими сетями. | токол глобальных<br>у различными | C     |
|                                                           |                                                   |                                  |       |
|                                                           |                                                   |                                  |       |

В появившемся окне выберите «Протокол интернета версии 4 (TCP/IPv4)» и нажмите кнопку «Свойства».

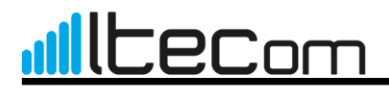

## 6

# БЫСТРАЯ НАСТРОЙКА

#### УКАЖИТЕ СЛЕДУЮЩИЕ НАСТРОЙКИ:

| Свойства: Протокол Интернета верси                                                                           | ии 4 (TCP/IPv4)                                                     |
|----------------------------------------------------------------------------------------------------|---------------------------------------------------------------------|
| Общие Альтернативная конфигура                                                                               | ция                                                                 |
| Параметры IP могут назначаться ав<br>поддерживает эту возможность. В п<br>IP можно получить у сетевого админ | томатически, если сеть<br>противном случае параметры<br>нистратора. |
| Получить IP-адрес автоматиче                                                                                 | ски                                                                 |
| Использовать следующии IP-ад                                                                                 | дрес:                                                               |
| <u>I</u> P-адрес:                                                                                            |                                                                     |
| <u>М</u> аска подсети:                                                                                       |                                                                     |
| Основной шлюз:                                                                                               |                                                                     |
| О Получить адрес DNS-сервера а                                                                               | втоматически                                                        |
| <ul> <li>Использовать следующие адре</li> </ul>                                                              | еса DNS-серверов:                                                   |
| Предпочитаемый DNS-сервер:                                                                                   | · · · · ·                                                           |
| <u>А</u> льтернативный DNS-сервер:                                                                           |                                                                     |
| Подтвердить параметры при в                                                                                  | дополнительно                                                       |
|                                                                                                    | ОК Отмена                                                           |

И закройте окна, подтверждая закрытие нажатием кнопку «ОК».

В течении нескольких минут устройство должно подключится к интернету

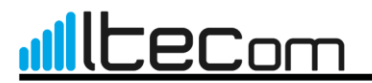

### ПРОВЕРКА НАСТРОЕК УСИЛИТЕЛЯ

| <u>Ф</u> айл | Прави  | ca [   | Вид   | <u>Ж</u> урнал | <u>З</u> акладки | Инструменты | <u>С</u> правка |
|--------------|--------|--------|-------|----------------|------------------|-------------|-----------------|
| <b>e</b> 3a  | грузит | 6 Fire | fox - | – Бесплат      | ный ве 🤉         | ĸ           |                 |
| ÷            | *      | G      |       | 192.168.0      | 1                |             |                 |

Откройте браузер, в адресной строке укажите стандартный адрес 192.168.0.1 и нажмите ENTER.

В появившемся окне ввода регистрационных данных укажите:

Логин: admin Пароль: admin и нажмите ENTER.

7

В левом меню выберите пункт Быстрая настройка и нажмите кнопку Далее

| Состояние                           |                                                                             |
|-------------------------------------|-----------------------------------------------------------------------------|
| ыстрая настройка                    |                                                                             |
| WPS                                 | Быстрая настройка                                                           |
| Сеть                                |                                                                             |
| Беспроводной режим                  | C ROMONILIO SLICTOOŇ USCTOOŇKI BLI CHOWATA SSESTE OCHOBULIA RODOMATOLI CATU |
| DHCP                                | С помощено овістроя настрояки вы сможете задать основные параметры сети.    |
| Переадресация                       | для продолжения нажмите кнопку <b>Далее</b> .                               |
| Безопасность                        | Для выхода нажмите кнопку Выход.                                            |
| Родительский контроль               |                                                                             |
| Контроль доступа                    | Выход Далее                                                                 |
| Расширенные настройки маршрутизации |                                                                             |
| Контроль пропускной способности     |                                                                             |
| Привязка IP- и МАС-адресов          |                                                                             |
| Динамический DNS                    |                                                                             |
| Системные инструменты               |                                                                             |

# <u>Illtecom</u>

# Добро пожаловать в Интернет!

8

# ПРОВЕРКА НАСТРОЕК УСИЛИТЕЛЯ

#### В качестве способа подключение к сети выберите © Только 36/4G - Использовать только 3G/4G подключение к Интернет.

|                                     | Нажмите Парос                                                                                                    |
|-------------------------------------|----------------------------------------------------------------------------------------------------|
| Состояние                           |                                                                                                    |
| Быстрая настройка                   |                                                                                                    |
| WPS                                 | Быстрая настройка - Доступ к Интернет                                                                                   |
| Сењ                                 |                                                                                                    |
| Беспроводной режим                  | Маршилизатор правлагаат выбрать орни из спалующих разуннов полупурания у Митариат.                                      |
| DHCP                                | « Только 36ИС - Использовать только 20ИС полипонацию и Интернет.                                                        |
| Переадресация                       |                                                                                                    |
| Безопасность                        | Предпочтительно зокас - использовать зокас как основное подключение, а тип подключения чими в качестве резервного.      |
| Родительский контроль               | Предпочтительно WAN - Использовать тип подключения WAN в качестве основного, а 3G/4G в качестве резервного подключения. |
| Контроль доступа                    | Только WAN - Использовать только WAN подключение к Интернет.                                                            |
| Расширенные настройки маршрутизации |                                                                                                    |
| Контроль пропускной способности     | Назад Далее                                                                                                    |
| Привязка IP- и МАС-адресов          |                                                                                                    |
| Динамический DNS                    |                                                                                                    |
| Системные инструменты               |                                                                                                    |
|                                     |                                                                                                    |

В следующем окне все данные прописываются автоматически.

Обратите внимание на параметр APN:

Сотовый оператор может сменить строку подключения!

Например, в данном случае для подключения к оператору «Билайн» используется строка: home.beeline.ru

Если при использовании текущей строки подключения связь установить не удаётся – обратитесь в службу технической поддержки вашего оператора связи. Нажмите Далее

| Состояние                           |                                                     |                                                                                  |
|-------------------------------------|-----------------------------------------------------|----------------------------------------------------------------------------------|
| Быстрая настройка                   |                                                     |                                                                                  |
| WPS                                 | Быстрая настройка - 3G/4G                           |                                                                                  |
| Сеть                                |                                                     |                                                                                  |
| Беспроводной режим                  | Если вош рагион или постоящих Интернат-услуг на     | ие мазацы в списке, усталел измел изболз/APN по умолизиих или ваш поставших      |
| DHCP                                | Интернет-услуг требует указать нового пользователя, | я, включите возможность указания вручную Номера набора, APN, Имени пользователя, |
| Переадресация                       | Регион:                                             | Россия                                                                           |
| Безопасность                        | Поставщик услуг мобильного Интернет:                | MegaFon -                                                                        |
| Родительский контроль               |                                                     | Номер набора по умолчанию: "*99#" APN: "internet"                                |
| Контроль доступа                    | Тип аутентификации:                                 | ABTO PAP CHAP                                                                    |
| Расширенные настройки маршрутизации |                                                     | Примечание:                                                                      |
| Контроль пропускной способности     |                                                     | Указать вручную Номер набора, APN, имя пользователя и пароль                     |
| Привязка IP- и МАС-адресов          | Номер набора:                                       | *99#                                                                             |
| Динамический DNS                    | 100000                                              | internet.                                                                        |
| Системные инструменты               | APN:                                                | Internet                                                                         |
|                                     | Имя пользователя:                                   | gdata (необязательная настроика)                                                 |
|                                     | Пароль:                                             | ••••• (необязательная настройка)                                                 |
|                                     |                                                     |                                                                                  |
|                                     |                                                     | Назад Далее                                                                      |
|                                     |                                                     |                                                                                  |

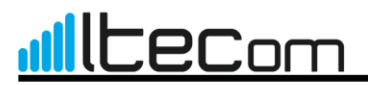

# 9 настройка беспроводного режима

Подключение к беспроводной сети Wi-Fi

В настройках по умолчанию беспроводная сеть модема работает в режиме 802.11b/g/n (2,4 ГГц) ширина канала Авто и защитой WPA2-PSK. Устройство, которое вы собираетесь подключить к LteCom, должно быть оборудовано адаптером Wi-Fi 802.11 b/g/n.

Настройка:

| Введите имя беспроводной  | сети, п | ример    | Имя беспроводной сети: | Itecom     | (SSID) |
|---------------------------|---------|----------|------------------------|------------|--------|
| Укажите защиту беспроводн | ного ре | жима     | WPA-PersonalWPA        | 2-Personal |        |
| Введите пароль, пример    | Пароль: | 12345678 |                        |            |        |
| Нажмите                   |         |          |                        |            |        |

| Состояние                           |                              |                                  |                                                                   |
|-------------------------------------|------------------------------|----------------------------------|-------------------------------------------------------------------|
| Быстрая настройка                   |                              |                                  |                                                                   |
| WPS                                 | Быстрая настройка - Бе       | спроводной режим                 |                                                                   |
| Сеть                                |                              |                                  |                                                                   |
| Беспроводной режим                  |                              | Puerovan                         |                                                                   |
| DHCP                                | Беспроводное вещание:        | Бключить •                       |                                                                   |
| Переадресация                       | Имя беспроводной сети:       | Itecom                           | (SSID)                                                            |
| Безопасность                        | Регион:                      | Россия                           | •                                                                 |
| Родительский контроль               | Канал:                       | Авто 👻                           |                                                                   |
| Контроль доступа                    | Режим:                       | 11bgn смешанный 👻                |                                                                   |
| Расширенные настройки маршрутизации | Ширина канала:               | Авто 👻                           |                                                                   |
| Контроль пропускной способности     |                              |                                  |                                                                   |
| Привязка IP- и МАС-адресов          | Защита беспроводного режима: |                                  |                                                                   |
| Динамический DNS                    | 0                            | Отключить защиту                 |                                                                   |
| Системные инструменты               | ۲                            | WPA-Personal/WPA2-Personal       |                                                                   |
|                                     | Пароль:                      | 12345678                         |                                                                   |
|                                     |                              | (Вы можете ввести символы в коди | провке ASCII или в шестнадцатеричном формате; для формата ASCII д |
|                                     | 0                            | Без изменений                    |                                                                   |
|                                     | 0                            |                                  |                                                                   |
|                                     | Назад                        | Далее                            |                                                                   |

# <u>illecom</u>

# Добро пожаловать в Интернет!

#### 9 настройка беспроводного режима Подключение к беспроводной сети Wi-Fi

#### Для завершения настройки, нажмите Перезагрузит

| Состояние                           |
|-------------------------------------|
| Быстрая настройка                   |
| WPS                                 |
| Сеть                                |
| Беспроводной режим                  |
| DHCP                                |
| Переадресация                       |
| Безопасность                        |
| Родительский контроль               |
| Контроль доступа                    |
| Расширенные настройки маршрутизации |
| Контроль пропускной способности     |
| Привязка IP- и МАС-адресов          |
| Динамический DNS                    |
| Системные инструменты               |
|                                     |

Быстрая настройка - Завершени

Устройство подключено к Интернет! Детальные настройки находятся в соответствующих разделах.

Изменённые настройки беспроводного режима будут использоваться только после перезагрузки устройства. Назад Перезагрузит

Для проверки роботоспособности устройства, передите в режим Сосотояния в разделе 3G/4G можно проверить уровень сигнала а также убедится в том что устройство подключено к сети и получен IP-адрес

| Состояние                           |
|-------------------------------------|
| Быстрая настройка                   |
| WPS                                 |
| Сењ                                 |
| Беспроводной режим                  |
| DHCP                                |
| Переадресация                       |
| Безопасность                        |
| Родительский контроль               |
| Контроль доступа                    |
| Расширенные настройки маршрутизации |
| Контроль пропускной способности     |
| Привязка IP- и MAC-адресов          |
| Динамический DNS                    |
| Системные инструменты               |
|                                     |

| Версия встроенного ПО: | 3.15.0 Build 130607 Rel.53190n |
|------------------------|--------------------------------|
| Версия оборудования:   | MR3220 v2 00000000             |
| LAN                    |                                |
| MAC-agpec:             | 64-66-B3-61-71-42              |
| IP-adpec:              | 192.168.0.1                    |
| Маска подсети:         | 255.255.255.0                  |
| Беспроводной реж       | им                             |
| Беспроводное вещание:  | Включено                       |
| Имя (SSID):            | Itecom                         |
| Канал:                 | Авто (Текущий канап 6)         |
| Режим                  | 11bgn смешанный                |
| Ширина канала:         | Автоматически                  |
| MAC-adpec:             | 64-66-B3-61-71-42              |
| Coctonnue WDS:         | Отключено                      |
| 3G/4G                  |                                |
| 3G/4G USB-модем:       | Не подключен.                  |
| Уровень сигнала:       | 0%                             |
| IP-adpec:              | 0.0.0.0                        |
| Маска подсети:         | 0.0.0.0                        |
| Основной шлюз:         | 0.0.0.0                        |
| DNS-cepsep:            | 0.0.0.0 , 0.0.0.0              |

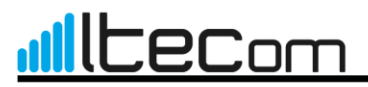

#### 10

#### Подключение к устройству LteCom через беспроводную сеть WiFI

 Включите адаптер беспроводной сети на ноутбуке или другом устройстве, которое вы хотите подключить к сети, и откройте список доступных сетей.
 Подключитесь к беспроводной сети LteCom (имя сети и ключ безопасности введите те которые вы указали при настройке устройства)

| Беспроводное вещание:                             | Включить 👻                                                                                    |                                                                   |
|---------------------------------------------------|-----------------------------------------------------------------------------------------------|-------------------------------------------------------------------|
| Имя беспроводной сети:                            | Itecom                                                                                        | (SSID)                                                            |
| Регион:                                           | Россия                                                                                        | *                                                                 |
| Канал:                                            | Авто 👻                                                                                        |                                                                   |
| Режим:                                            | 11bgn смешанный 👻                                                                             |                                                                   |
| Ширина канала:                                    | Авто 👻                                                                                        |                                                                   |
|                                                   |                                                                                               |                                                                   |
| Защита беспроводного режима:                      | Отключить защиту                                                                              |                                                                   |
| Защита беспроводного режима:<br>〇<br>ම            | Отключить защиту<br>WPA-Personal/WPA2-Personal                                                |                                                                   |
| Защита беспроводного режима:<br>Пароль:           | Отключить защиту<br>WPA-PersonalWPA2-Personal<br>12345678                                     |                                                                   |
| Защита беспроводного режима:<br>©<br>®<br>Пароль: | Отключить защиту<br>WPA-Personal/WPA2-Personal<br>12345678<br>(Вы можете ввести символы в код | ировке АЗСІІ или в шестнадцатеричном формате, для формата АЗСІІ ; |
| Защита беспроводного режима:<br>Пароль:           | Отключить защиту<br>WPA-Personal<br>12345678<br>(Вы можете ввести символы в кор               | ировке ASCII или в шестнадцатеричном формате: для формата ASCII   |

#### возврат устройства к заводским настройкам

Нажмите кнопку Восстановить для сброса всех настроек до изначально установленных заводских параметров.

Имя пользователя по умолчанию - admin.

Пароль по умолчанию - admin. IP-адрес по умолчанию -

192.168.0.1.

Маска подсети по умолчанию - 255.255.255.0.

Примечание: При восстановлении заводских настроек по умолчанию все внесенные изменения будут потеряны.

| Состояние                                     |
|-----------------------------------------------|
| Быстрая настройка                             |
| WPS                                           |
| Сењ                                           |
| Беспроводной режим                            |
| DHCP                                          |
| Переадресация                                 |
| Безопасность                                  |
| Родительский контроль                         |
| Контроль доступа                              |
| Расширенные настройки маршрутизации           |
| Контроль пропусяной способности               |
| Привкзка IP- и MAC-адресов                    |
| Диналический DNS                              |
| Системные инструменты                         |
| - Настройка времени                           |
| - Дналюстика                                  |
| <ul> <li>Обновление встроенного ПО</li> </ul> |
| <ul> <li>Заводские вастройки</li> </ul>       |
| - Резервная копия и восстановление            |
| - Перезагружа                                 |
| - Пароль                                      |
| - Системный журнал                            |
| - Статистика                                  |

# <u>Illtecom</u>

# Добро пожаловать в Интернет!

#### 11

#### технические характеристик устройства LteCom

| Аппаратное обеспечение                   |                                                                                                    |
|------------------------------------------|----------------------------------------------------------------------------------------------------|
| Интерфейс                                | 1 порт LAN 10/100 Мбит/с, поддержка функций auto-<br>Negotiation и auto-MDI/MDIX                                                                                                    |
|                                          |                                                                                                    |
| Внешний источния<br>питания              | 12 В пост. тока / 1 А с интегрированным РоЕ                                                                                                    |
| Размеры (ШхДхВ)                          | 440*440*180 MM (LTECOM 4GE18D, LTECOM<br>4GE16D)                                                                                                    |
| Размеры (ШхДхВ)                          | 420*390*100 MM (LTECOM 3GE16D, LTECOM 3GE12D)                                                                                                    |
| Тип антенны для приема<br>сигнала 3G/4G  | Для LTECOM 4GE180 – планарная интегрированная, 18<br>Дви<br>Паби<br>Дви<br>Для LTECOM 4GE180 – планарная интегрированная, 16<br>Дви<br>Для LTECOM 3GE190 – планарная интегрированная, 12<br>Дви<br>ПЕСОМ 3GE120 – планарная интегрированная, 12<br>Дви                                                |
| Тип антенны приема<br>сигнала Wi-fi      | Всенаправленная, съемная, Reverse SMA, 5 дБи                                                                                                    |
| Параметры беспроводного                  | модуля Wi-Fi                                                                                                    |
| Стандарты<br>беспроводных сетей          | IEEE 802.11g, IEEE 802.11b, IEEE 802.11n                                                                                                    |
| Диапазон частот                          | 2,4-2,4835 ГГц                                                                                                    |
| EIRP (Мощность<br>беспроводного сигнала) | < 20 дБм (EIRP)                                                                                                    |
| Защита беспроводной<br>сети              | Поддержка 64/128-битного WEP, WPA-PSK/WPA2-<br>PSK шифрования,<br>Фильтрация MAC-адресов по беспроводному<br>подключению                                                                                                    |
| Технология модуляции                     | DBPSK, DQPSK, CCK, OFDM, 16-QAM, 64-QAM                                                                                                    |
| Возможности программно                   | го обеспечения                                                                                                    |
| QoS (приоритезация<br>трафика)           | WMM                                                                                                    |
| Безопасность                             | Межсетевые экраны NAT и SPI, фильтрация по<br>MACaдресу/ IP-адресу/ пакету/ приложению/ URL,<br>защита от DoS-атак, SYN Flooding, Ping of Death                                                                                                    |
| Управление                               | Управление с помощью веб-интерфейса (НТТР),<br>Обновление встроенного ПО через веб-интерфейс<br>настройки                                                                                                    |
| Прочее                                   |                                                                                                    |
| Комплект поставки                        | <ol> <li>Усилитель сигнала с поддержкой стандартов<br/>3G/4G</li> <li>Блок питания с инжектором РоЕ</li> <li>Витая пара 15метров (только для моделей<br/>LTECOM 4G)</li> <li>Крепежно-поворотное устройство (КПУ)</li> <li>Внешняя Wi-Fi антенна</li> <li>Руководство по быстрой настройке</li> </ol> |
| Прочее                                   |                                                                                                    |
| Системные<br>требования                  | Microsoft® Windows® 98SE, NT, 2000, XP, Vista™ или<br>Windows 7, MAC® OS, NetWare®, UNIX® или Linux.                                                                                                    |
| Габаритные размеры/вес                   | Для LTECOM 4GE18D – 440х440х180мм/ не более 2 кг.<br>Для LTECOM 4GE16D – 440х440х180мм/ не более 2 кг.<br>Для LTECOM 3GE16D – 420х390х100мм/ не более 2 кг.<br>Для LTECOM 3GE12D – 420х390х100мм/ не более 2 кг.                                                                                      |